1. Install Team App from App Store or Google Play

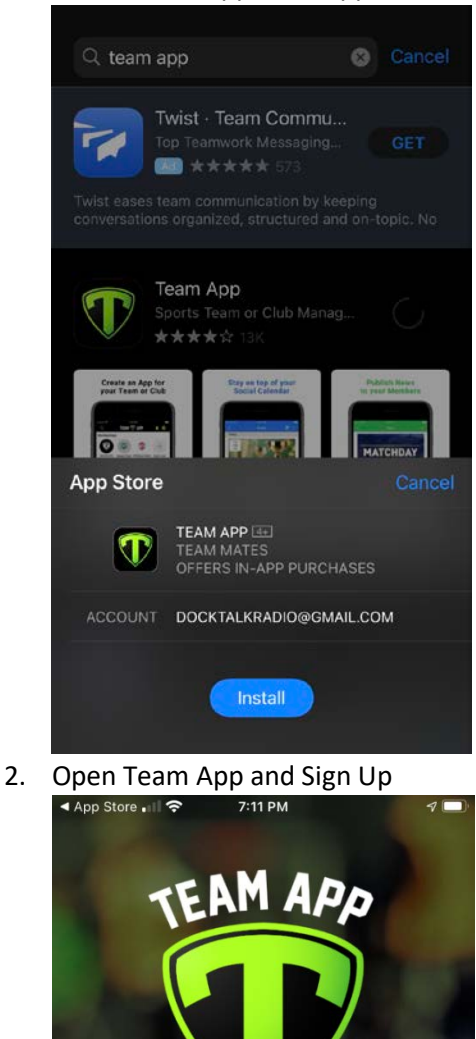

YOUR TEAM. YOUR APP.

Team App is a FREE platform for any team, sports club or social group to create their very own app to improve communication. Sign-up & find your team or create an app in minutes.

Find your Team / Club Log In or Sign Up 3. Follow Steps to create your account (Free)

| App Store ■11   7:13 PM                     | App Store ■ ?:13 PM ■                                                                                                    |
|---------------------------------------------|----------------------------------------------------------------------------------------------------|
| < ТЕАМ 🕕 АРР                                | Create Account                                                                                                    |
| Email Address                               | This email address is not registered with Team<br>App. If you have previously registered it may<br>have been with a different email address. |
| Continue                                    | Are you sure you want to create a brand new<br>Team App account?                                                                             |
| OR                                          |                                                                                                    |
| Continue with Apple                         | Yes                                                                                                    |
| G Continue with Google                      | No                                                                                                    |
| <b>F</b> Continue with Facebook             |                                                                                                    |
|                                             |                                                                                                    |
|                                             |                                                                                                    |
|                                             |                                                                                                    |
|                                             |                                                                                                    |
|                                             |                                                                                                    |
| App Store all ? 7:13 PM   Security Code     | Ill Sprint      7:16 PM        TEAM      ■                                                                                                   |
| We have sent a six-digit security code to   | Get notifications from your team or club?                                                                                                    |
| can personalize your password via settings. | Welcome to Team App!                                                                                                    |
| Security Code                               | It looks like you don't have any teams or clubs<br>yet. You can find your team or club, or create                                            |
| Submit                                      | your very own.                                                                                                    |
| Resend Security Code                        | Q +                                                                                                    |
|                                             | Find your Create a new<br>Team / Club Team / Club                                                                                            |
|                                             | SPORTS. STORIES.<br>STREAMING.<br>Live sports & original series.<br>SIGN UP NOW                                                              |
|                                             |                                                                                                    |

4. Find TFA Club by clicking on Find your team / Club

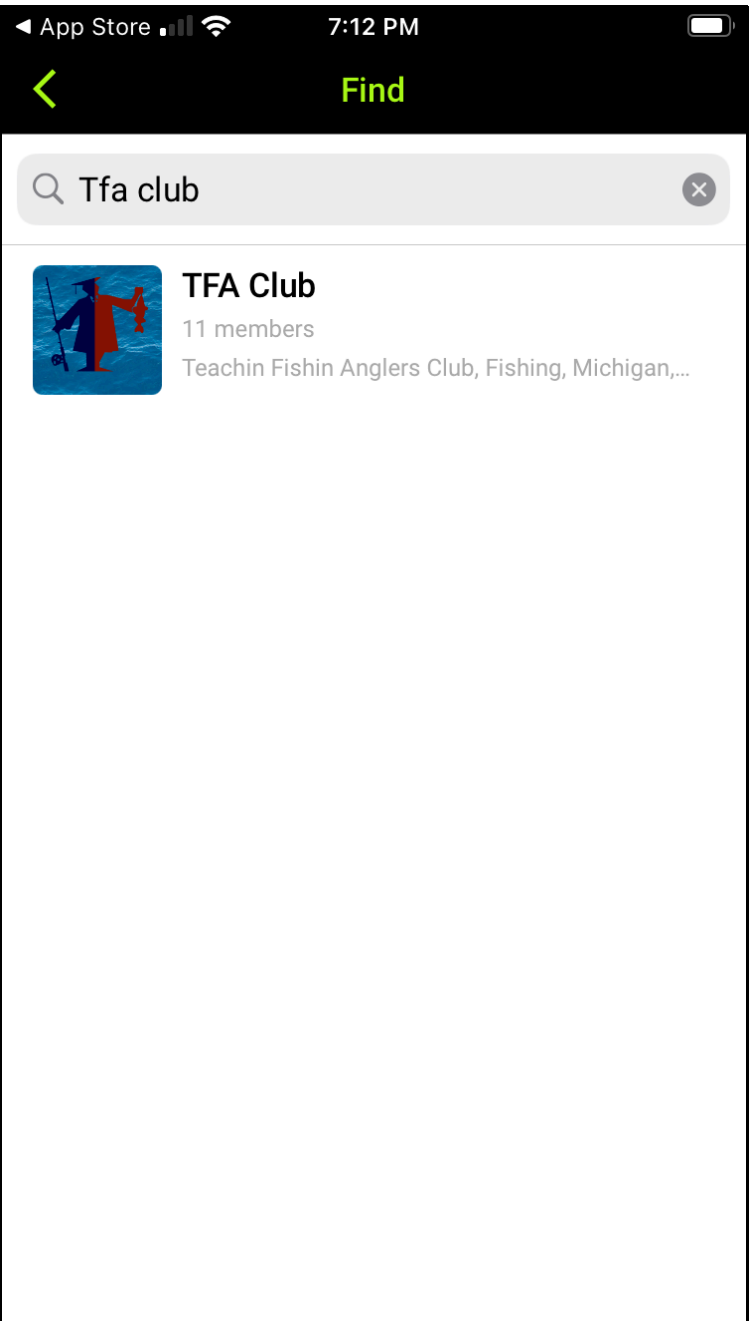

5. Request to Join by clicking on "Request to join this team's app" and follow instructions for TF General Group

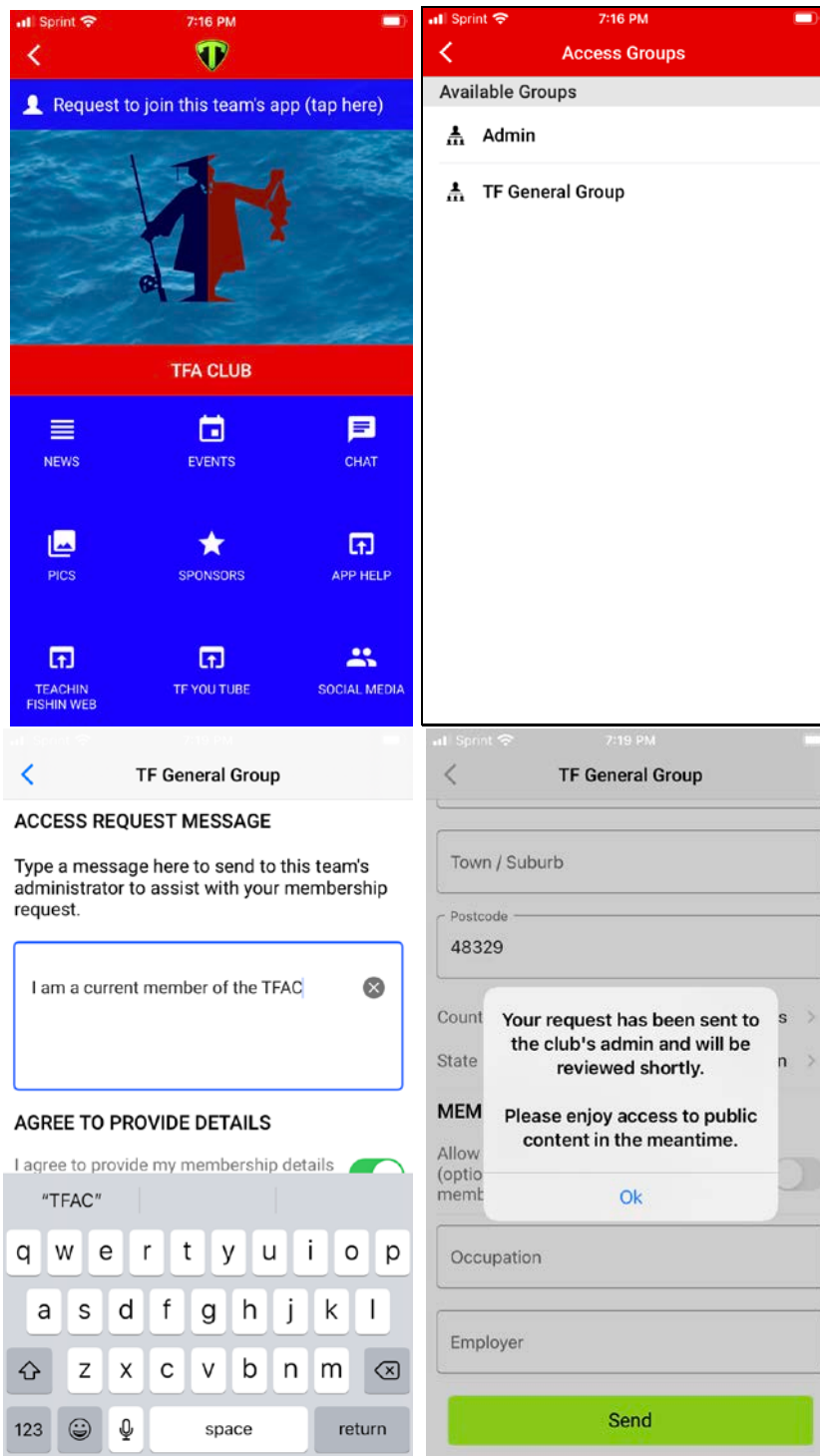

6. Once your request to join has been approved please request access to the TFAC Membership Access Group. You can do this by clicking on the cog icon in the top right corner.

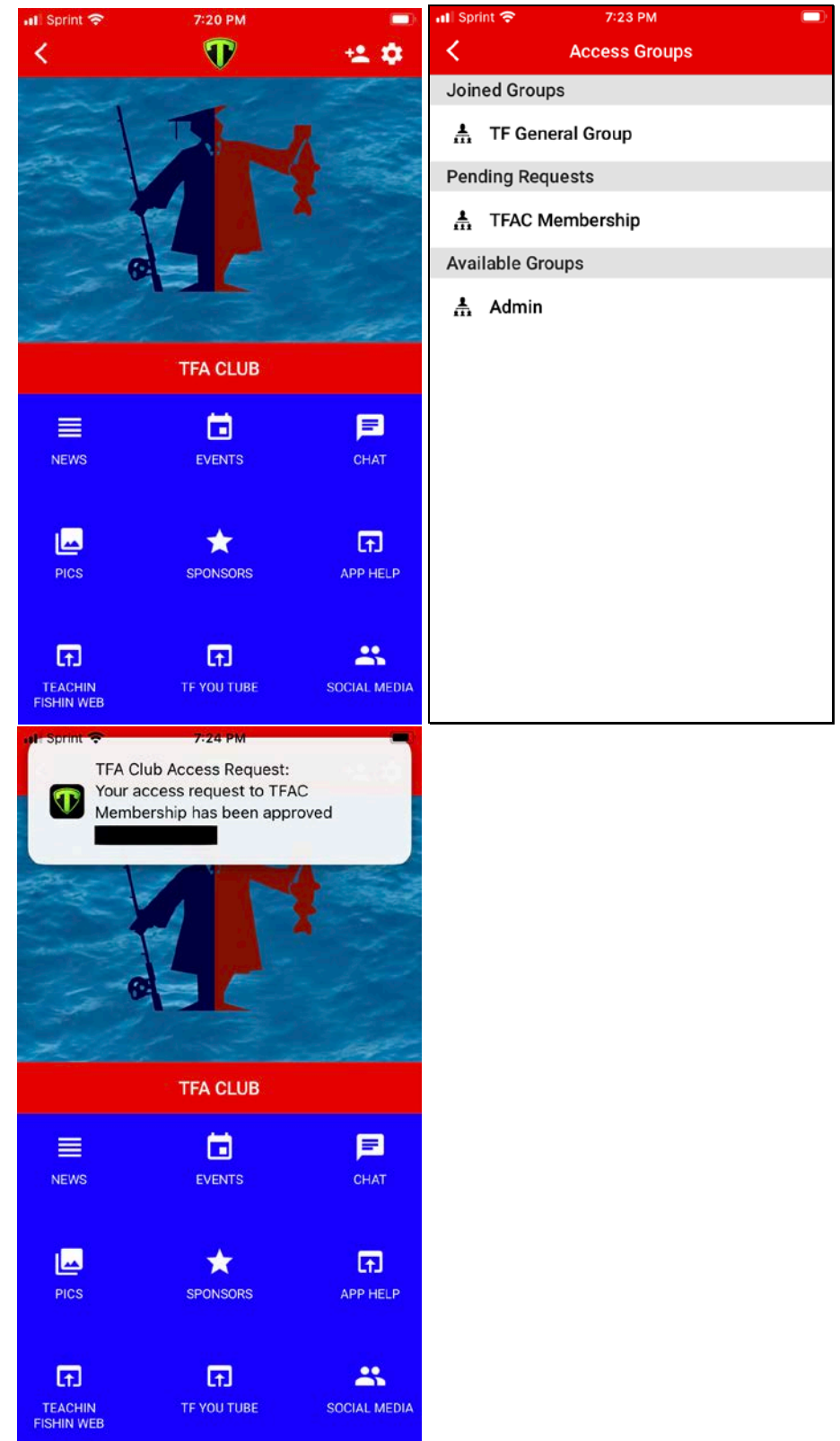

## 7. You may now use all the features of the app.

**Troubleshooting:** You will see this message until you create an account and until your account is approved.

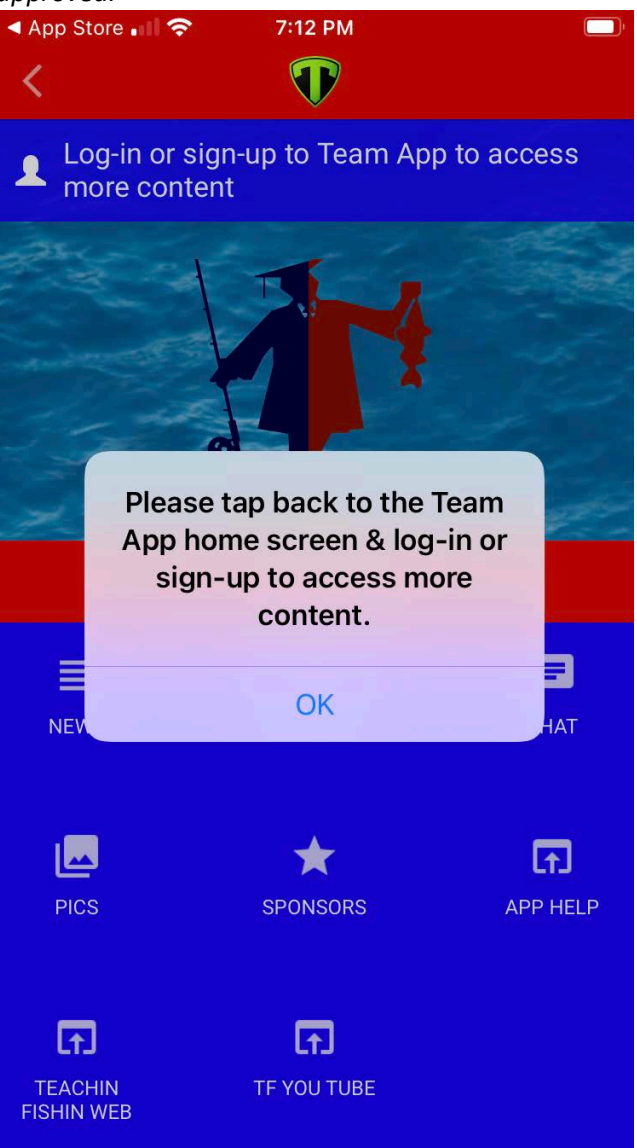